### บริษัท ปตท.น้ำมันและการค้าปลีก จำกัด (มหาชน)

#### เลขที่ประกาศ 1210002947

เรื่อง จัดซื้อเสื้อช่าง ผู้จัดการ ผู้ช่วยผู้จัดการ และแคชเชียร์สำหรับศูนย์บริการยานยนต์ FIT Auto

ด้วย บริษัท ปตท.น้ำมันและการค้าปลีก จำกัด (มหาชน) มีความประสงค์จะประมูลงาน เรื่อง จัดซื้อเสื้อช่าง ผู้จัดการ ผู้ช่วยผู้จัดการ และแคชเชียร์สำหรับศูนย์บริการยานยนต์ FIT Auto มีรายละเอียด ดังนี้

- 1) คุณสมบัติผู้เสนอราคา (เอกสารแนบ)
- 2) กำหนดการ
  - แจ้งความประสงค์เข้าร่วมการประมูล ได้ตั้งแต่วันที่ <u>21 เมษายน 2568</u> เวลา 9:00 น. ถึงวันที่ <u>25 เมษายน 2568</u> เวลา 15:00 น.
  - โดยสามารถแจ้งความประสงค์ได้ผ่าน :

Email : <u>Thanwa.v@pttor.com</u> โดยระบุชื่อบริษัท ผู้ติดต่อ และ งานที่สนใจจะเข้าร่วม

- รับฟังคำชี้แจง ผ่าน Microsoft Team วันที่ : <u>29 เมษายน 2568</u> เวลา 10:00 น.
- ยื่นเสนอราคา ผ่านระบบ Ariba ได้ตั้งแต่วันที่ 30 เมษายน 2568 เวลา 9:00 น. ถึงวันที่ 13 พฤษภาคม 2568 เวลา 15:00 น.
- ราคาขายแบบ: ไม่มี
- 3) ข้อแนะนำ

- ตรวจสอบว่าบริษัทของท่านได้ลงทะเบียนเป็นผู้ค้ากับ OR ผ่าน Ariba เป็นสถานะ Registered แล้ว จึงจะสามารถเข้าร่วม เสนอราคาได้ หากยังไม่ได้ลงทะเบียนกรุณาลงทะเบียนผ่าน : <u>http://orplc.sourcing3.ariba.com/ad/selfRegistration</u>

4) หากมีข้อสงสัยเกี่ยวกับการจัดหาหรือการเข้าร่วมประมูล

ติดต่อ คุณธันวา วีระบริรักษ์ E-mail: <u>THANWA.V@PTTOR.COM</u> โทร. 062-594-9115

หากมีข้อสงสัยเกี่ยวกับรายละเอียดทางด้านเทคนิค

ติดต่อ คุณนิมาภรณ์ ฉายสำเภา E-mail: NIMAPORN.C@PTTOR.COM โทร. 0625949409

- 5) หมายเหตุ
  - ผู้เสนอราคาจะต้องลงทะเบียนเป็นผู้ค้ากับ OR ผ่านระบบ SAP Ariba และมีสถานะเป็น Registered ก่อน
     จึงจะสามารถเสนอราคากับ OR ได้
  - วิธีการแจ้งความประสงค์เข้าร่วมประมูลและตรวจสอบสถานะการลงทะเบียนตามเอกสารแนบ

ส่วนจัดหาและบริหารสินค้าประเภทวัตถุดิบและอุปกรณ์ (จว.จบญ.)

บริษัท ปตท.น้ำมันและการค้าปลีก จำกัด (มหาชน)

21 เมษายน 2568

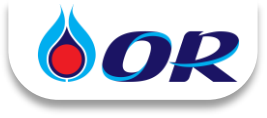

## วิธีแจ้งความประสงค์เข้าร่วมประมูลกับ OR

- คลิก Link ในหน้าประกาศ และระบบจะพาท่านไปที่ Ariba Discovery เพื่อดู
   รายละเอียดงานเบื้องตัน
   สามารถเข้าไปดูรายละเอียดประกาศและแจ้งความประสงค์เข้าร่วมการประมูลได้ที่ (จะต้องลงทะเบียนในระบบ SAP Ariba ก่อน จึงจะสามารแจ้งความประสงค์ได้) https://discovery.ariba.com/rfx/20433193
- กรณีสนใจเข้าร่วมประมูล ให้กด Respond to Posting (ตอบกลับการโพสต์) ระบบจะ Pop-up ให้ Login
   ผู้คำที่มี AN ID อยู่แล้ว ให้กรอก Username, Password แล้วกด Login

> ผู้คำที่ไม่มี AN ID ให้กด Register Now! จากนั้น กรอกข้อมูลที่มี \* ให้ครบถ้วน โดย Username, Password ที่ตั้งในขั้นตอนนี้
 จะถกใช้สำหรับ Login เข้าระบบต่อไป

| Business Network Discovery +     we     Weddawrhiterardan single origin drivelu fenținearer înțilînui 2025     Eriz demans hearen (hearen (hear ())                                                                                                    | ga SP<br>Open                           | Log In Register Now!                                                                             | Welcome to the Ariba Commerce Cloud Intervention and Ariba Commerce Cloud -ordersender-producements arba com-                                                                                |
|----------------------------------------------------------------------------------------------------|-----------------------------------------|--------------------------------------------------------------------------------------------------|----------------------------------------------------------------------------------------------------|
| Respond to Posting                                                                                                    | Loos lookas                             | SAP Business Network trading partners:<br>Use your Ariba user ID and password,<br>Enter Username | Welcome to the Ariba Commerce Cloud<br>Tour registration process on the Ariba Commerce Cloud for shift date & ### 4v4s is no                                                                 |
| Price or Server Company - Annual Company - Annual Company - Company - Compan   |                                         | Enter Password                                                                                   | Your organization's account ID: AN11199534802-T<br>Your username: gmail.com                                                                                                    |
| Negative<br>Weinsteinderter einer anstellten Biss, Michael Biss, Michael Biss, Biss, Bisser, Bisser, Bis | illing, from faire bases store has some | Login Forgot Username<br>Forgot Password                                                         | As the account administrator for this account, make sure to leap your versions an<br>accor obce. To not adart this administer.<br>เมื่อสร้าง Account เรียบเรือย จะได้รับ<br>Email แจ้ง AN ID |

ในหัวข้อ Provide Details ให้พิมพ์ "ชื่อนิติบุคคล + สนใจเข้าร่วมประมูล" ในช่อง Response (การตอบกลับ)
 > คลิก Review and Submit (ตรวจทานและส่ง) > ระบบขึ้น "การตอบกลับของคุณถูกส่งไปยังผู้ซื้อแล้ว"
 หมายความว่าได้แจ้งความประสงค์เข้าร่วมประมูลเรียบร้อยแล้ว

| ตุ้ซื่อ                                                       |                                                                                                    |                                                                                                    |    |
|---------------------------------------------------------------|----------------------------------------------------------------------------------------------------|----------------------------------------------------------------------------------------------------|----|
| บริษัท                                                        | SAP Business Netacrk Discovery Buyer                                                                                                    | Business Network Discovery - Bydimital                                                                                                    |    |
| Tub Telefoli                                                  |                                                                                                    | ntrolle - ntrone - Artis Disco                                                                                                    |    |
|                                                               | UN CONSULTANT COLUTE ((R)sh146)<br>Kantawar Lakrat<br>Bigoo13th0 gamLam                                                                                                    | การตอบกลับของคุณถูกส่งไปยังผู้ซื้อแล่                                                                                                    | ăo |
| โอรงศัพย์:                                                    | innun dub virtuus virtuus<br>1946 65 wirtuus virtuus virtuus<br>Zuumrituus innun virtuus virtuus | การความสัมธาสุด                                                                                                    |    |
| รายละเอียล                                                    |                                                                                                    | Solite 31.8.0.2024 (functional (attract) ) + + + + + + + + + + + + + + + + + +                                                                              |    |
| รังระหารหมุดครั้งรอง<br>ห่างๆ ก่อนต่อการหองม<br>การของเคลื่อ: | สมสัง การและการในการและไปปาการเป็นสมันสุขามนุ และการแองปลาศารรโดยเสร                                                                                                    | 121000112 - งานข้างหมาสัตต์ผลูปกรณ์กายในสถานที่ให้กำหนีโตรเสียมหลว สำหร<br>สาวออราคิวัฒ.<br>167 Beams Intern Theory Inter &<br>กระสะ 15 การ<br>กระสะ 15 การ |    |
|                                                               | สนใจเข้าร่วมประมูล                                                                                                    | Andream Control (and and and and and and and and and and                                                                                                    |    |
| ianif Yene:                                                   | Review and Submit                                                                                                    | erendelaanering and an aradiaanelaanelaanelaanelaanelaanelaanelaane                                                                                         |    |

4. OR จะเชิญผู้ค้าที่<mark>ลงทะเบียนเป็นผู้ค้ากับ OR และมีสถานะเป็น "Registered</mark>" แล้ว เข้าร่วมประมูล (Event) ในระบบ Ariba ผ่านทาง Email หรือ ผู้ค้าตรวจสอบจากระบบจะมี RFP 121... ของงานประมูลดังกล่าว แสดงใน Events

| Email: OR has invited you to participate in event: RFP 121                                                                                                    |                                                                         |                                                                                                    |                                                                                 |                          |              |
|----------------------------------------------------------------------------------------------------|-------------------------------------------------------------------------|----------------------------------------------------------------------------------------------------|---------------------------------------------------------------------------------|--------------------------|--------------|
|                                                                                                    | + + https://www.eenvice.aribe.com                                       |                                                                                                    | C Q                                                                             | ⇒ ☆ @ •                  | ⊧ <b>†</b> ≡ |
| SAPARD                                                                                                    | Ariba Proposals and                                                     | Questionnaires                                                                                     | )                                                                               | • 0 0                    | UR           |
| OR-TEST has invited you to participate in the following event: R7P 1210070006 - Aufwarmmaafw<br>waxawaafm Toosa Chicken: The event is set to begin on Tuesday, January 10, 2024 at 20:30 PH,                                            | There are no matched postings.<br>Welcome to the<br>quality, service, i | Ariba Spend Management site. This site assist<br>and cost. Ariba, Inc. administers this site in an | ts in identifying world class suppliers w<br>effort to ensure market integrity. | ho are market leaders in | ۲            |
| Vector brandard time.                                                                                                    | Home                                                                    |                                                                                                    |                                                                                 |                          |              |
| Click Here th your usersame and password. You will then have the option                                                                                                    | Event                                                                   | s                                                                                                  |                                                                                 |                          | =            |
| er ID with a new or existing Ariba Commerce Cloud account and                                                                                                    | Title ID                                                                | End Time ↓                                                                                         | Event Type                                                                      | Participated             |              |
| If you do not go to the event, <u>Claik later</u> , Nov must register on the Arba<br>Connector to charge you extend go that a Connector to the Arba<br>passed dilettice you can indicate that you do not work to respond to this event. | RFP 1<br>Registration Qu                                                | 21<br>Jestionnaires                                                                                |                                                                                 |                          |              |

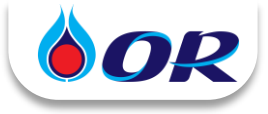

## วิธีตรวจสอบสถานะการลงทะเบียนเป็นผู้ค้ากับ OR

1. สำหรับผู้ค้ารายใหม่ จะได้รับ Email invite ให้ลงทะเบียนเป็นผู้ค้ากับ OR ผู้ค้าจะต้องกรอกข้อมูลและแนบเอกสาร ให้ครบถ้วนถูกต้อง กด Submit Entire Response จากนั้น ทาง OR จะตรวจสอบข้อมูลและอนุมัติต่อไป

|                                                                                                    | Ariba Proposals and Questionnaires -                                                                                                    |
|----------------------------------------------------------------------------------------------------|----------------------------------------------------------------------------------------------------|
| Invitation: Register to become a supplier with OR-TEST                                                                                                    |                                                                                                    |
| Ariba Consult <s4system-prod3+orplc-t.doc78400h< th=""><th>Welcome,</th></s4system-prod3+orplc-t.doc78400h<>                                                                              | Welcome,                                                                                                    |
| CO     Contract of download pictures. To help protect your privacy. Outlook prevented automatic download of some pictures in this     message.                                            | Have a question? Click here to see a Quick Start guide.                                                                                                    |
| 4                                                                                                    | Sign up as a supplier with PTT OIL and Retail Business Public Company Limited - TEST on SAP Ariba.                                                                     |
|                                                                                                    | PTT Oil and Retail Business Public Company Limited - TEST uses SAP Ariba to manage procurement activities.                                                             |
|                                                                                                    | Create an SAP Ariba supplier account and manage your response to procurement activities required by PTT Oil and Retail Business Public Company Limited - TEST. Sign up |
| Register as a supplier with OR-TEST                                                                                                    |                                                                                                    |
| Hellot                                                                                                    | Already have an account Log in                                                                                                    |
| Ariba Consult has invited you to register to become a supplier with OR-TEST. Start by creating<br>as account with Ariba Network. It's free                                                |                                                                                                    |
|                                                                                                    | 030 Log in 112-14 Licername, Password                                                                                                    |
| OR-TEST uses Ariba Network to manage its sourcing and procurement activities and to<br>collaborate with suppliers. If menu 2 already has an account with Ariba Network, sign in with your | Fight Log in lister Osemaine, Fassword                                                                                                    |
| username and password.                                                                                                    | ที่ตั้งขึ้นในขึ้นตอบที่ 2 งองหม้ออ่อนหม้อ                                                                                                    |
| Click Here to create account now                                                                                                    |                                                                                                    |
| MULTITY on are account to                                                                                                    |                                                                                                    |

2. ผู้ค้าสามารถตรวจสอบสถานะการลงทะเบียนเป็นผู้ค้ากับ OR ได้ที่ Ariba Proposals and Questionnaires > Supplier Registration Questionnaire

\*ผู้ค้าควรดำเนินการจนสถานะเป็น Registered ก่อนวันสิ้นสุดของขั้นตอนแจ้งความประสงค์เข้าร่วมประมูล

| Registration Status | คำอธิบาย                                                                                 |
|---------------------|------------------------------------------------------------------------------------------|
| Invited             | อยู่ระหว่างรอผู้ค้ากรอกข้อมูลและแนบเอกสารเพื่อลงทะเบียน ยิ่งไม่สามารถเข้าร่วมเสนอราคาได้ |
| Pending Approval    | อยู่ระหว่างรอ OR ตรวจสอบและอนุมัติ ยิ่งไม่สามารถเข้าร่วมเสนอราคาได้                      |
| Pending Resubmit    | อยู่ระหว่างรอผู้ค้าแก้ไขข้อมูลและ Submit กลับมาใหม่ ยังไม่สามารถเข้าร่วมเสนอราคาได้      |
| Registered          | OR ตรวจสอบข้อมูลและอนุมัติแล้ว สามารถดำเนินการเสนอราคากับ OR ได้                         |

| Ariba Proposals and Questionnaires - | Standard Accou                     | nt                                                    | TEST MODE                                                                                     |                                           | 90            | () uq |
|--------------------------------------|------------------------------------|-------------------------------------------------------|-----------------------------------------------------------------------------------------------|-------------------------------------------|---------------|-------|
| TESTER                               |                                    |                                                       |                                                                                               |                                           |               |       |
| There are no matched postings.       | Welcome to the<br>quality, service | Ariba Spend Management<br>and cost. Ariba, Inc. admin | site. This site assists in identifying world<br>isters this site in an effort to ensure marke | class suppliers who are market integrity. | et leaders in |       |
|                                      | Home                               |                                                       |                                                                                               |                                           |               |       |
|                                      | Events                             |                                                       |                                                                                               |                                           |               |       |
|                                      | Title                              | D End Time 4                                          | Event Type                                                                                    | Participate                               | d             |       |
|                                      |                                    |                                                       | No items                                                                                      |                                           |               |       |
|                                      | Registration Q                     | uestionnaires                                         |                                                                                               |                                           |               | Π     |
|                                      | Title                              |                                                       | ID                                                                                            | End Time 1                                |               |       |
|                                      | ▼ Status: ເປັດ                     | (1)                                                   |                                                                                               |                                           | Reais         | tered |
|                                      | Supplier Registrati                | on Questionnaire                                      | Doc1042385909                                                                                 | 3/15/2025 10:26 A                         | logio         | N     |
|                                      | Qualification C                    | uestionnaires                                         |                                                                                               |                                           |               | િઝિ   |

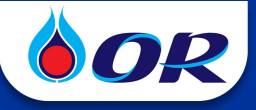

# การเข้าร่วมเสนอราคากับ OR

|                                                                                                    |                                                                                                    | SAP                                                                                                    | Ariba Proposals and                                                                                                    | d Questionr                                                                                                    | aires                                                                                                    |
|----------------------------------------------------------------------------------------------------|----------------------------------------------------------------------------------------------------|----------------------------------------------------------------------------------------------------|----------------------------------------------------------------------------------------------------|----------------------------------------------------------------------------------------------------|----------------------------------------------------------------------------------------------------|
| OR-TEST has invited you to participate in the f<br>uasanus/shu Texas Chicken. The event is set to<br>Pacific Standard Time.<br>Here the following usersame to be                             | following event: RFP 1210070006 - จำงรัมเหมาก่อส<br>o begin on Tuesday, January 16, 2024 at 10:30 f<br>IST events: <u>565910511@gmail.com</u> . | đha There are no<br>Mi,                                                                                                    | matched postings. Welcome to the A guality, service, an Home                                                                                 | riba Spend Management site. This s<br>nd cost. Ariba, Inc. administers this si                                                                                                    | ite assists in identifying world class suppliers who are market leaders in<br>he in an effort to ensure market integrity.                                                                                                    |
| participate in your event.                                                                                                    | name and password. You will then have the optio<br>new or existing Ariba Commerce Cloud account a                                               | ้ หรือ                                                                                                    | Events                                                                                                    |                                                                                                    | Event Type Participated                                                                                                    |
| If you do not want to respon to this event a<br>Commerce Cloud or log in using your adding<br>password before you can indicate that you do                                                   | lick Here. You must register on the Ariba<br>Ariba Commerce Cloud account username and<br>not want to respond to this event.                    |                                                                                                    | Registration Que                                                                                                    | astionnaires                                                                                                    | )                                                                                                    |
| 2<br>คลิกที่ Re                                                                                                    |                                                                                                    | uisites และดำ                                                                                                    | าเนินการตามงัง                                                                                                    | อ 1 – 4                                                                                                    | เวลาที่เ<br>สำหรับเสเ                                                                                                    |
| ownload Content                                                                                                    | Beview Pre                                                                                                    |                                                                                                    | Decline to Respor                                                                                                    | d C                                                                                                    | Print Event Information                                                                                                    |
| Response Team Al                                                                                                    | ll Content                                                                                                    | Im                                                                                                    | Decline to Respon                                                                                                    |                                                                                                    |                                                                                                    |
| Checklist     N                                                                                                    | lame †                                                                                                    | di                                                                                                    |                                                                                                    | Price                                                                                                    | Quantity Extended Price Total Cost                                                                                                    |
| 1. Review Event Details                                                                                                    | 1 TOR และเอกสารแนบ (สำหรับ                                                                                                    | เปิดอ่านเท่านั้น)                                                                                                    |                                                                                                    | 🕑 TOR-121                                                                                                    | .0000507.pdf ∨                                                                                                    |
| 2. Review and Accept<br>Prerequisites                                                                                                    | <ul> <li>∠ ผูเสนอราคา จะตองไม่เคยถูก C</li> <li>3 ผู้เสนอราคาต้องไม่เป็นผู้ที่อยู่ใน<br/>หุ้นส่วนหรือ กรรมการของ ผู้ที่จะทำ</li> </ul>          | uk บอกเลก สญญาเด ๆ อันเนื่องมาจาก<br>นบัญชีรายชื่อ ผู้ทิ้งงานของกรมบัญชึกส<br>าธุรกรรมกับ OR ด้วย                                                | กการกระทาาเดยทุจรด<br>จาง และของบริษัท ให้รวมถึง                                                                                             |                                                                                                    |                                                                                                    |
| 3. Select Lots/Line Items                                                                                                    | <ol> <li>4 ผู้เสนอราคาต้องไม่เคยเป็นคู่คว<br/>เป็นผู้คำรายที่ได้ขึ้นทะเบียนผู้คำไว่<br/>รวมถึงหันส่วนหรือ กรรมการของ ผู้</li> </ol>             | าวมในคดี หรือคู่พิพาทในข้อพิพาทอนุถุ<br>ภับ OR หรือไม่ก็ตาม เว้นแต่คดีหรือข้อ<br>ที่จะทำธรกรรมกับ OR ด้วย                                        | ปาโตตุลาการกับ OR ไม่ว่าจะ<br>งพิพาทนั้นถึงที่สุดแล้ว ทั้งนี้ให้                                                                             |                                                                                                    |                                                                                                    |
| 4. Submit Response                                                                                                    | 5<br>กรุณา ดรวจสอบที่ Supplier Regis                                                                                                    | stration Questionnaire / Additional C                                                                                                    | Questions ให้เป็นไปตาม TOR                                                                                                    |                                                                                                    |                                                                                                    |
| 1. Review Eve<br>ตรวจทานรายละเอี                                                                                                    | ent Details<br>อียดงองอีเวนท์                                                                                                    | • ผู้ค้าสาม                                                                                                    | มารถ Download T                                                                                                    | <mark>OR</mark> เพื่อศึก                                                                                                    | าษารายละเอียดงาน                                                                                                    |
| <ol> <li>Review Even<br/>ตรวจทานรายละเอี<br/>2. Review an<br/>Prerequi<br/>ตรวจทานและยอมรับชัง</li> </ol>                                                                                    | ent Details<br>อียดงองอีเวนท์<br>nd Accept<br>isites<br>อกำหนดเบื้องตัน                                                                         | <ul> <li>ผู้ค้าสาม</li> <li>ผู้ค้าอ่าน<br/>เสนอราค</li> </ul>                                                                                    | มารถ Download T<br>เงื่อนไขการเสนอรา<br>าได้                                                                                                 | OR เพื่อศึก<br>คา และกคม<br><sub>Would you lik</sub>                                                                                                    | าษารายละเอียดงาน<br>ยอมรับจึงจะเท้าร่วม<br>te to accept the Bidder Agreement?<br>terms of this agreement.                                                                                                    |
| <ol> <li>Review Eve<br/>ตรวจทานรายละเอี<br/>2. Review an<br/>Prerequi<br/>ตรวจทานและยอมรับหัง</li> </ol>                                                                                     | ent Details<br>อียดงองอีเวนท์<br>nd Accept<br>isites<br>อกำหนดเบื้องตัน                                                                         | <ul> <li>ผู้ค้าสาม</li> <li>ผู้ค้าอ่าน<br/>เสนอราค</li> </ul>                                                                                    | มารถ Download T<br>เงื่อนไขการเสนอรา<br>าได้                                                                                                 | OR เพื่อศึก<br>คา และกดเ<br>Would you lik<br>Laccept the t                                                                                                    | าษารายละเอียดงาน<br>ยอมรับจึงจะเท้าร่วม<br>te to accept the Bidder Agreement?<br>terms of this agreement.                                                                                                    |
| <ol> <li>Review Eve<br/>ตรวจทานรายละเอี<br/>2. Review an<br/>Prerequi<br/>ตรวจทานและยอมรับหัง</li> </ol>                                                                                     | ent Details<br>อียดงองอีเวนท์<br>nd Accept<br>isites<br>อกำหนดเบื้องตัน                                                                         | <ul> <li>ผู้ค้าสาม</li> <li>ผู้ค้าอ่าน<br/>เสนอราค</li> <li>ผู้ค้าจะต้<br/>รอเออร์อง</li> </ul>                                                  | มารถ Download T<br>เงื่อนไขการเสนอรา<br>าได้<br>อังเลือก Item ที่จะเ<br>d Lots/Line Items                                                    | OR เพื่อศึก<br>คา และกคม<br>Would you lik<br>Laccept the t                                                                                                    | าษารายละเอียดงาน<br>ยอมรับจึงจะเข้าร่วม<br>te to accept the Bidder Agreement?<br>terms of this agreement.<br>t accept the terms of this agreement<br>และกด Confirm                                                                                                    |
| <ol> <li>Review Eve<br/>ตรวจทานรายละเอี<br/>2. Review an<br/>Prerequi<br/>ตรวจทานและยอมรับบัง</li> </ol>                                                                                     | ent Details<br>อียดงองอีเวนท์<br>nd Accept<br>isites<br>อกำหนดเบื้องตัน                                                                         | <ul> <li>ผู้ค้าสาม</li> <li>ผู้ค้าอ่าน<br/>เสนอราค</li> <li>ผู้ค้าจะต้<br/>Selected</li> </ul>                                                   | มารถ Download T<br>เเงื่อนไขการเสนอรา<br>าได้<br>อ้องเลือก Item ที่จะเ<br>d Lots/Line Items                                                  | OR เพื่อศึก<br>คา และกคล<br>Would you lik<br>laccept the t<br>laccept the t<br>laccept the t<br>laccept the t                                                                                                    | าษารายละเอียดงาน<br>ยอมรับจึงจะเข้าร่วม<br>e to accept the Bidder Agreement?<br>terms of this agreement.<br>t accept the terms of this agreement<br><b>และกด Confirm</b>                                                                                                    |
| <ol> <li>Review Eve<br/>ตรวจทานรายละเอี<br/>2. Review an<br/>Prerequi<br/>ตรวจทานและยอมรับบัง</li> <li>3. Select Lots/<br/>เรืออภ็อท/เมตร</li> </ol>                                         | ent Details<br>อียดงองอีเวนท์<br>nd Accept<br>isites<br>อกำหนดเบื้องตัน<br>Line Items                                                           | <ul> <li>ผู้ค้าสาม</li> <li>ผู้ค้าอ่าน<br/>เสนอราค</li> <li>ผู้ค้าจะต้<br/>Selected</li> </ul>                                                   | มารถ Download T<br>เเงื่อนไขการเสนอรา<br>าได้<br>ข้องเลือก Item ที่จะเ<br>d Lots/Line Items                                                  | OR เพื่อศึก<br>คา และกคม<br>Would you lik<br>laccept the t<br>laccept the t<br>laccept the t<br>laccept the t<br>Lots Available                                                                                                    | าษารายละเอียดงาน<br>ยอมธับจึงจะเข้าร่วม<br>e to accept the Bidder Agreement?<br>terms of this agreement.<br>taccept the terms of this agreement<br><b>และกด Confirm</b><br>e for Bidding                                                                                                    |
| <ol> <li>Review Eve<br/>ตรวจทานรายละเอี<br/>2. Review an<br/>Prerequi<br/>ตรวจทานและยอมรับบัง</li> <li>3. Select Lots/<br/>เลือกล็อต/บรร</li> </ol>                                          | ent Details<br>อียดงองอีเวนท์<br>nd Accept<br>isites<br>อกำหนดเบื้องตัน<br>Line Items<br>ธทัดไอเท็ม                                             | <ul> <li>ผู้ค้าสาม</li> <li>ผู้ค้าอ่าน<br/>เสนอราค</li> <li>ผู้ค้าจะต้<br/>Selected</li> </ul>                                                   | มารถ Download T<br>เมื่อนไขการเสนอรา<br>าได้<br>อึงเลือก Item ที่จะเ<br>d Lots/Line Items                                                    | OR เพื่อศึก<br>คา และกคล<br>Would you lik<br>laccept the t<br>laccept the t<br>laccept the t<br>laccept the t<br>laccept the t                                                                                                    | าษารายละเอียดงาน<br>ยอมรับจึงจะเท้าร่วม<br>e to accept the Bidder Agreement?<br>terms of this agreement.<br>taccept the terms of this agreement?<br><b>และกค Confirm</b><br>of or Bidding<br>เท้าหวัลมฝายกลึมPETมาค22oz.(500PC/1BOX<br>แก้วหวัลมฝาPET มาค22oz.(500 PC/1BOX)<br>เก้าหวัลมฝาPET มาค 22oz.(500 PC/1BOX)                                                                                              |
| <ol> <li>Review Eve<br/>ตรวจทานรายละเอี<br/>2. Review an<br/>Prerequi<br/>ตรวจทานและยอมรับบัง</li> <li>3. Select Lots/<br/>เลือกล็อต/บรร</li> </ol>                                          | ent Details<br>อียดงองอีเวนท์<br>nd Accept<br>isites<br>อกำหนดเบื้องตัน<br>Line Items<br>ธกัดไอเท็ม                                             | <ul> <li>ผู้ค้าสาม</li> <li>ผู้ค้าอ่าน<br/>เสนอราค</li> <li>ผู้ค้าจะต้<br/>Selected</li> </ul>                                                   | มารถ Download T<br>เงื่อนไขการเสนอรา<br>าได้<br>เองเลือก Item ที่จะเ<br>d Lots/Line Items                                                    | OR เพื่อศึก<br>คา และกคร<br>Would you lik<br>laccept the t<br>laccept the t<br>laccept t<br>laccept t<br>lacce | าษารายละเอียดงาน<br>ยอมรับจึงจะเข้าร่วม<br>a to accept the Bidder Agreement?<br>terms of this agreement?<br>taccept the terms of this agreement?<br><b>IIBLEND Confirm</b><br>e for Bidding<br>แก้วหรือมฝายกรีมาต22oz.(500PC/IBOX<br>แก้วหรือมฝายกรีมาต22oz.(500PC/IBOX)<br>แก้วหรือมปายโชามาต22oz.(500PC/IBOX)                                                                                                   |
| <ol> <li>Review Eve<br/>ตรวจทานรายละเอี<br/>2. Review an<br/>Prerequi<br/>ตรวจทานและยอมรับหัง</li> <li>Select Lots/<br/>เลือกล็อต/บรร</li> </ol>                                             | ent Details<br>อียดงองอีเวนท์<br>nd Accept<br>isites<br>อกำหนดเบื้องตัน<br>Line Items<br>ธทัดไอเท็ม                                             | <ul> <li>ผู้ค้าสาม</li> <li>ผู้ค้าอ่าน<br/>เสนอราค</li> <li>ผู้ค้าจะต้<br/>Selected</li> </ul>                                                   | มารถ Download T<br>เเงื่อนไขการเสนอรา<br>าได้<br>อึงเลือก Item ที่จะเ<br>d Lots/Line Items                                                   | OR เพื่อศึก<br>คา และกดร<br>Would you lik<br>laccept the t<br>ไaccept the t<br>ไaccept the t<br>ไaccept the t<br>ไaccept the t<br>ไaccept the t                                                                                                    | าษารายละเอียดงาน<br>ยอมรับจึงจะเข้าร่วม<br>a to accept the Bidder Agreement?<br>terms of this agreement?<br>taccept the terms of this agreement?<br>taccept the terms of this agreement?<br><b>IIAE:NA CONFIRM</b><br>efor Bidding<br>urinvrJaukhunfurPETauna22oz.(500PC/180X<br>urinvrJaukhunfurPETauna22oz.(500PC/180X)<br>urinvrJaukhunfurPETauna22oz.(500PC/180X)<br>urinvrJaukhunfurPETauna22oz.(500PC/180X) |
| <ol> <li>Review Eve<br/>ตรวจทานรายละเลี<br/>2. Review an<br/>Prerequi<br/>ตรวจทานและยอมรับหัง</li> <li>Select Lots/<br/>เลือกล็อต/บรร</li> <li>4. Submit<br/>ส่งการต</li> </ol>              | ent Details<br>อียดงองอีเวนท์<br>nd Accept<br>isites<br>อกำหนดเบื้องตัน<br>Line Items<br>ธทัดไอเท็ม<br>Response                                 | <ul> <li>ผู้ค้าสาม</li> <li>ผู้ค้าอ่าน<br/>เสนอราค</li> <li>ผู้ค้าจะต้<br/>Selected</li> <li>ผู้ค้าจะต้<br/>เสนอให้คะ</li> </ul>                 | มารถ Download T<br>เเงื่อนไขการเสนอรา<br>าได้<br>โองเลือก Item ที่จะเ<br>d Lots/Line Items<br>Conf<br>องกรอกข้อมูล แนบ<br>รบก้วน และกด       | OR เพื่อศึก<br>คา และกดร<br>Would you lik<br>I accept the t<br>I do no<br>สนอราคา<br>Cots Available<br>I do no<br>สนอราคา<br>เป็น ระะ<br>I accept the t<br>I do no<br>สนอราคา<br>I do no<br>สนอราคา                                                                                                    | าษารายละเอียดงาน<br>ยอมรับจึงจะเข้าร่วม<br>a to accept the Bidder Agreement?<br>terms of this agreement?<br>taccept the terms of this agreement?<br>taccept the terms of this agreement?<br><b>IIA: NA CONFIRM</b><br>of or Bidding<br>เก๋าพร้อมฝายการมาย2202.(500PC/180X<br>เก๋าพร้อมฝายการมาย 2202.(500 PC/180X<br>เก๋าพร้อมฝายการมาย 2202.(500 PC/180X                                                         |
| <ol> <li>Review Eve<br/>ตรวจทานรายละเอี<br/>2. Review an<br/>Prerequi<br/>ตรวจทานและยอมรับบัง</li> <li>3. Select Lots/<br/>เลือกล็อต/บรร</li> <li>4. Submit<br/>ส่งการศ<br/>ทมายม</li> </ol> | ent Details<br>อัยดงองอีเวนท์<br>nd Accept<br>isites<br>อกำหนดเบื้องตัน<br>Line Items<br>ธาัดไอเท็ม<br>Response<br>อบกลับ                       | <ul> <li>ผู้ค้าสาม</li> <li>ผู้ค้าอ่าน<br/>เสนอราค</li> <li>ผู้ค้าจะต้<br/>Selected</li> <li>ผู้ค้าจะต้<br/>เสนอให้คระ<br/>เสนอให้คระ</li> </ul> | มารถ Download T<br>เงื่อนไขการเสนอรา<br>าได้<br>เองเลือก Item ที่จะเ<br>d Lots/Line Items<br><b>Conf</b><br>องกรอกข้อมูล แนบ<br>รบก้วน และกด | OR เพื่อศึก<br>คา และกคล<br>Would you lik<br>I accept the t<br>I do no<br>สนอราคา<br>Cots Available<br>I do no<br>สนอราคา<br>i Lots Available<br>I do no<br>สนอราคา<br>i Cots Available<br>I do no<br>สนอราคา<br>i Cots Available<br>I do no<br>Submi                                                                                                    | nษารายละเอียดงาน<br>ยอมรับจึงจะเท้าร่วม<br>a to accept the Bidder Agreement?<br>terms of this agreement?<br>taccept the terms of this agreement?<br>taccept the terms of this agreement?<br><b>IIAE:NA CONFIRM</b><br>advin/Saukhum/SuPETyuya22oz,(500PC/IB0X<br>แก่พร้อมฝายครับชาต 22oz, (500PC/IB0X<br>แก่พร้อมฝายครับชาต 22oz, (500PC/IB0X<br>แก่พร้อมปารออกราคาที่จะ<br>Sounsoonsาคาที่จะ                     |

จัดทำโดย ฝ่ายจัดหาและบริการกลางองค์กร บริษัท ปตท. น้ำมันและการค้าปลีก จำกัด (มหาชน)